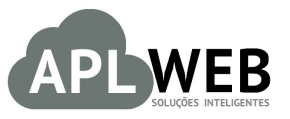

# PROCEDIMENTO OPERACIONAL PADRÃO - POP Nº

| Procedimento                          | Enviando e visualizando emails marketing para o | Data de Publicação<br>clientes no menu CRM | 28/07/2016 |
|---------------------------------------|-------------------------------------------------|--------------------------------------------|------------|
| SISTEMAAPLWEB<br>DEPARTAMENTO(S) SETO | R PESSOAL/RH                                    | Data da Revisão                            | 28/07/2016 |
| APLWEB SOLUÇÕES INTE                  | LIGENTES                                        | Versão do Documento Nº                     | 1.0        |

### 1. Descrição

Gestor

Este Procedimento Operacional Padrão define como enviar e visualizar emails marketing para clientes no menu CRM.

### 2. Responsáveis:

Relacionar abaixo as pessoas que detém papel primário no POP, dentro da ordem em que a atividade é executada, preferencialmente incluir dados de contato como e-mail e telefone.

## a. LISTA DE CONTATOS:

| N٥ | Nome        | Telefone | E-mail |
|----|-------------|----------|--------|
| 1  | Titular:    |          |        |
| L  | Substituto: |          |        |
| 2  | Titular:    |          |        |
| 2  | Substituto: |          |        |

### 3. Requisitos:

É necessário está conectado com um usuário e senha que tenha permissão para acessar as opções abaixo descritas. Também, é necessário ter acesso ao módulo CRM. E ainda, é necessário ter os contatos dos clientes devidamente cadastrados.

### 4. Atividades

Consideremos agora como enviar e visualizar emails marketing no menu CRM . Dividiremos este assunto em quatro tópicos: **(I)** Criando email marketing, **(II)** Adicionando destinatários, **(III)** Enviando email marketing e **(IV)** Visualizando email marketing.

Este menu do APLWeb foi criado especialmente para o setor de relacionamento com o cliente.

| POP Nº:       | 1607.006<br>2 | Titulo:       | Enviando e visualizando emails marketing no menu CRM | Versão: | 1.0 |
|---------------|---------------|---------------|------------------------------------------------------|---------|-----|
| <u>I.Cria</u> | ndo email ma  | rketing       |                                                      |         |     |
| Passo 1. N    | lo menu topo, | clique em     | "CRM".                                               |         |     |
|               | essoas Produ  | itos/Serviços | Comercial Financeiro Bancos/Cattors CRM              |         |     |

Passo 2. No menu lateral "Emails Marketing", clique na opção "Novo email marketing".

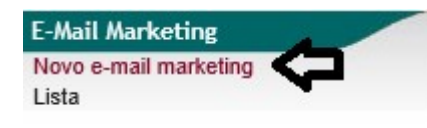

**Passo 3.** Ao clicar nessa opção, aparecerá um formulário pedindo algumas informações sobre o email a ser enviado. Preencha-as e clique em "Criar E-mailing".

| Novo Mailing                                                                                                    |                       |            |            |         |       |                                                              |  |
|----------------------------------------------------------------------------------------------------|-----------------------|------------|------------|---------|-------|--------------------------------------------------------------|--|
| Titulo                                                                                                    | TESTE EMAIL           | ]          |            |         |       |                                                              |  |
| Remetente                                                                                                    | suporte@aplweb.com.br |            |            |         |       |                                                              |  |
| Erros a                                                                                                    | suporte@aplweb.com.br |            |            |         |       |                                                              |  |
|                                                                                                    |                       |            |            |         |       |                                                              |  |
| Assunto do e-mail                                                                                                    | TESTE EMAIL           |            |            |         |       |                                                              |  |
| Default cor de fundo                                                                                                    | A                     |            |            |         |       |                                                              |  |
| Mensagem do e-mail                                                                                                    | 🗐 Código-Fonte 👜      | 🖌 🖻 💼 🏘    | (← →   ∰ ╬ | Fonte   | - T 🔽 | B I ∐ =8+= X <sub>2</sub> X <sup>2</sup> A <sub>11</sub> → Ø |  |
| ID = ID registo<br>EMAIL = EMail                                                                                                    |                       | }∃ ∎ •≡ •≡ |            | 🙈 🙈 🍽 🖬 | Ω     |                                                              |  |
| STRAME_ = Primeiro Nome<br>FIRSTNAME_ = Primeiro Nome<br>OthER1_ = Other1<br>OTHER3_ = Other2<br>OTHER4_ = Other3<br>OTHER5_ = Other5 | TESTE PARA DEMONS     | 3TRAÇÃO    |            |         |       |                                                              |  |

Criar E-Mailing

**OBS:** O editor de texto permitirá que você faça edições no email de acordo com o que deseja.

Depois de criar o email, aparecerá novas opções em sua ficha. Como você pode ver a seguir:

| Mailing Ficha de Mailing Dseti | natarios | B                              |                |               |                     |        |                  |
|--------------------------------|----------|--------------------------------|----------------|---------------|---------------------|--------|------------------|
| Ref.                           |          | 22                             |                |               |                     |        | 6                |
| Titulo                         | 2        | TESTE EMAIL                    |                |               |                     |        |                  |
| Remetente                      | 2        | suporte@aplweb.com.br          |                |               |                     |        |                  |
| Erros a                        | 2        | suporte@aplweb.com.br          |                |               |                     |        |                  |
| Situação Cadastral             |          | Rascunho                       |                |               |                     |        |                  |
| Número de destinatários únicos |          | A Nenhum destinatário definido | <b>—</b>       |               |                     |        |                  |
|                                |          |                                | •              | V             |                     | V      | V                |
|                                |          |                                | Editar Mailing | Teste mailing | (Confirmar Mailing) | Cópiar | Eliminar Mailing |

## Detalhamento das opções

| POP Nº: | 1607.006 | Titulo: | Enviando e visualizando emails marketing no | Versão: | 1.0 |
|---------|----------|---------|---------------------------------------------|---------|-----|
|         | 2        |         | menu CRM                                    |         |     |

**Editar Mailing:** Esta é a opção onde você poderá fazer qualquer edição no email, depois tê-lo confirmado. E ainda poderá anexar um arquivo se desejado. É somente nessa opção que você poderá anexar um arquivo, antes de confirmar o email não é possível esta operação.

| EMail                |                                             |  |
|----------------------|---------------------------------------------|--|
| Assunto do e-mail    | TESTE EMAIL                                 |  |
| Arquivo              | Sem arquivos anexos Addicionar este Arquivo |  |
| Default cor de fundo | B_                                          |  |

**Teste mailing:** Esta é a opção onde você poderá enviar primeiro um email de teste para qualquer funcionário e verificar se o envio está correto, antes de adicionar os clientes e enviar o email para eles.

| resce manning           |                                                            |                        |
|-------------------------|------------------------------------------------------------|------------------------|
| Em modo teste, as Variá | vels de substituição são sustituidas por valores genérico: |                        |
| Destinatário(s) 🕥       | alicia@directasistemas.com.br                              |                        |
|                         |                                                            | Enviar e-mail Cancelar |

**Confirmar mailing:** Esta é a opção em que você irá confirmar o email marketing, caso esteja tudo corretamente preenchido. Vale ressaltar que esta opção só será habilitada depois de ter sido tudo preenchido corretamente no email e depois de ter adicionado todos destinatários desejados. **Copiar:** Esta opção permitirá que você copie o email marketing se desejado.

Eliminar mailing: Esta é a opção em que você poderá eliminar o email caso não queira mais envia-lo.

#### II. Adicionando destinatários

**Passo 1.** Na aba "Destinatários" ao lado da ficha do email, adicione os contatos os quais você enviará o email na opção "Módulos de seleção dos destinatários".

| Mailing Ficha de Mailing Destinatarios           | a                           |                       |        |             |
|--------------------------------------------------|-----------------------------|-----------------------|--------|-------------|
| Def                                              |                             |                       |        |             |
| Rel.                                             |                             |                       |        | G           |
| Titulo                                           | TESTEEMAIL                  |                       |        |             |
| Remetente                                        | suporte@aplweb.com.br       |                       |        |             |
| Erros a                                          | suporte@aplweb.com.br       |                       |        |             |
| Situação Cadastral                               | Rascunho                    |                       |        |             |
| Número de destinatários únicos                   | 4                           |                       |        |             |
| Para Adicionar destinatários,                    | escolha na lista os que c   | leseja enviar e-mails | Filtro | \$          |
|                                                  |                             | 21                    |        | Adicionas   |
| Contatos de Pessoas Jurídicas (clientes potencia | is, clientes, Fornecedores) | 31                    |        | Adicional   |
| Pesoas com e-mail (por categoria)                |                             | 45                    |        | ✓ Adicionar |
| E-Mails de um Arquivo (e-mail;Nome;Vários)       |                             |                       | Browse | Adicionar   |
| Contatos de empresas (por posicao/funcao)        |                             | 31                    | ~      | Adicionar   |
| Usuários do APLWeb que tem e-mail                |                             | 7                     | ~      | Adicionar   |
| Contatos com associados (por categoria)          |                             | 31                    | $\sim$ | Adicionar   |
| Clientes com contrato expirado nos servicos      |                             | 7                     | ~      | Adicionar   |

**<u>OBS</u>**: Esta opção "Módulos de seleção dos destinatários" serve apenas como filtro para facilitar a busca dos contatos. Ao escolher o módulo de seleção e clicar em "Adicionar", o APLWeb trará uma lista de todos os clientes cadastrados nesse módulo. Veja a seguir:

| DOD NO. | 1607.006 | Titulo: | Enviando e visualizando emails marketing no | Versão: | 1.0 |
|---------|----------|---------|---------------------------------------------|---------|-----|
| POP Nº: | 2        |         | menu CRM                                    |         |     |

| Módulos de seleção dos destinatários                                        | N� de e-mails únicos | Filtro  |           |
|-----------------------------------------------------------------------------|----------------------|---------|-----------|
| Contatos de Pessoas Jurídicas (clientes potenciais, clientes, Fornecedores) | 31                   | ×       | Adicionar |
| 🕼 Pesoas com e-mail (por categoria)                                         | 45                   | ×       | Adicionar |
| E-Mails de um Arquivo (e-mail;Nome;Vários)                                  |                      | Browse  | Adicionar |
| Contatos de empresas (por posicao/funcao)                                   | 31                   | ~       | Adicionar |
| Susuários do APLWeb que tem e-mail                                          | 7 🖒                  | Ativado | Adicionar |
| Contatos com associados (por categoria)                                     | 31                   | $\sim$  | Adicionar |
| Clientes com contrato expirado nos servicos                                 | 7                    | $\sim$  | Adicionar |

Para limpar a lista dos destinatários deste mailing, click no botão

|                                  |               |                   | Limpar lista Gerar a list            | ta de destinatários em CS | / para ser importado no Excel 📜 |
|----------------------------------|---------------|-------------------|--------------------------------------|---------------------------|---------------------------------|
| Destinatários selecionad         | dos 🕂         | Ŷ                 | Ŷ                                    |                           |                                 |
| EMail 💌 🔺                        | Sobrenome 🕶 🔺 | Primeiro Nome 🕶 🔺 | Outras Informações                   | Fonte                     | Situação Cadastral 💌 🔺          |
|                                  |               |                   |                                      |                           | $\odot$ 🛛                       |
| alicia@directasistemas.com.br    | Menezes       | Alicia            | Fazer logon=Alicia.Menezes;PhonePro= | 8                         | Não Enviado 🎩                   |
| directasistemas.com.br           | SISTEMAS      | DIRECTA           | Fazer logon=directa;PhonePro=        | 8                         | Não Enviado 🅄                   |
| jefferson@directasistemas.com.br | Cavalcante    | Vinicius          | Fazer logon=vinicius;PhonePro=       | 8                         | Não Enviado 🏦                   |
| suporte@aplweb.com.br            | Contador      | Contador          | Fazer logon=contador;PhonePro=       | 8                         | Não Enviado 🏦                   |

Passo 2. Caso a lista de contatos que foi carregada pelo sistema automaticamente, tenha algum contato o gual você não gueira enviar o email, basta clicar no ícone 🔳 e o contato será excluído.

Destinatários selecionados

| EMail                            | Sobrenome 🕶 🔺 | Primeiro Nome 🕶 | Outras Informações                   | Fonte    | Situação Cadastral 🕶 |
|----------------------------------|---------------|-----------------|--------------------------------------|----------|----------------------|
|                                  |               |                 |                                      |          |                      |
| alicia@directasistemas.com.br    | Menezes       | Alicia          | Fazer logon=Alicia.Menezes;PhonePro= | 2        | Não Enviado 🖹        |
| directasistemas.com.br           | SISTEMAS      | DIRECTA         | Fazer logon=directa;PhonePro=        | <u>a</u> | Não Enviado 🔳        |
| jefferson@directasistemas.com.br | Cavalcante    | Vinicius        | Fazer logon=vinicius;PhonePro=       | 2        | Não Enviado 🔍        |
| suporte@aplweb.com.br            | Contador      | Contador        | Fazer logon=contador;PhonePro=       | 2        | Não Enviado 🚨        |

Ainda existe uma opção para eliminar a lista completa que foi carregada pelo sistema. Basta clicar na opção "Limpar lista".

Limpar lista

Para limpar a lista dos destinatários deste mailing, click no botão

#### **III. Enviando email marketing**

Passo 1. Após adicionar os destinatários para o email marketing, volte a sua ficha e clique na opção "Confirmar mailing" que só será habilitada depois de adicionar os destinatários.

| Mailing Ficha de Mailing Destina | tarios Lo |                                                                                           |
|----------------------------------|-----------|-------------------------------------------------------------------------------------------|
| Ref.                             |           | 22                                                                                        |
| Titulo                           | 2         | TESTE EMAIL                                                                               |
| Remetente                        | 2         | suporte@aplweb.com.br                                                                     |
| Erros a                          | 2         | suporte@aplweb.com.br                                                                     |
| Situação Cadastral               |           | Rascunho                                                                                  |
| Número de destinatários únicos   |           | 4                                                                                         |
|                                  |           | A                                                                                         |
|                                  |           | 🕻 Editar Mailing 📜 🦷 Teste mailir 💶 🔭 🕻 Confirmar Mailing 📜 🕻 Cópiar 📜 🖉 Eliminar Mailing |

Ao confirmar, o sistema pedirá uma segunda confirmação.

Gerar a lista de destinatários em CSV para ser importado no Excel

| POP Nº: | 1607.006 Titulo: |  | Enviando e visualizando emails marketing no | Versão: | 1.0 |
|---------|------------------|--|---------------------------------------------|---------|-----|
|         | 2                |  | menu CRM                                    |         |     |

| Confirmar Mailing                                                                  | ×       |
|------------------------------------------------------------------------------------|---------|
| P Confirma a validação do mailing?                                                 |         |
| ng mang sa sana kana bara barang sa sana na sa sa sa sa sa sa sa sa sa sa sa sa sa |         |
|                                                                                    |         |
|                                                                                    |         |
|                                                                                    | Cim Não |

**OBS:** Ao confirmar o email, seu status passará de "Rascunho" para "Validado".

| Maining Frend de maining Descinatarios |                       |
|----------------------------------------|-----------------------|
| (                                      |                       |
| Ref.                                   | 22 🕞                  |
| Titulo 🏼 🖉                             | TESTE EMAIL           |
| Remetente                              | suporte@aplweb.com.br |
| Erros a 🏼 🎽                            | suporte@aplweb_com.br |
| Situação Cadastral                     | 🚇 Validado 🧲          |
| Número de destinatários únicos         | 4                     |

Passo 2. Em seguida, clique na opção "Enviar mailing".

| Mailing Ficha de Mailing Destinatarios | 28.                   |
|----------------------------------------|-----------------------|
| Ref.                                   | 22                    |
| Titulo                                 | TESTE EMAIL           |
| Remetente                              | suporte@aplweb.com.br |
| Erros a 🛛 🎽                            | suporte@aplweb.com.br |
| Situação Cadastral                     | Ualidado              |
| Número de destinatários únicos         | 4                     |

**Passo 3.** Aparecerá uma nova janela pedindo uma configuração para o envio do email. Esta configuração será determinada pelo administrador. Com tudo preenchido corretamente clique em "Sim" para finalizar a operação.

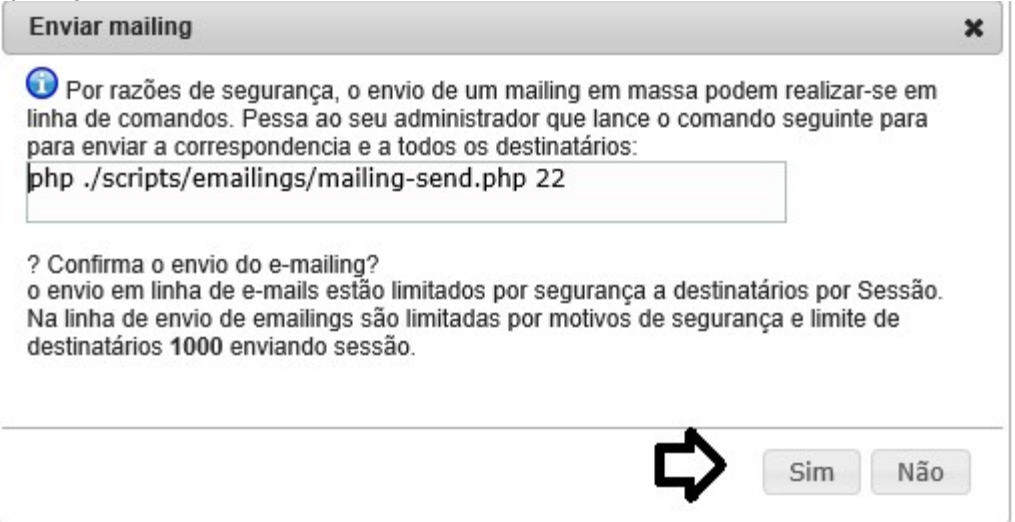

**<u>OBS1</u>**: O envio dos emails é limitado a uma determinada quantidade de destinatarios. Caso essa quantidade seja excedida, não poderá ser enviado o email.

**OBS2:** O status do email mudará para "Enviado parcialmente" após o envio deste.

Observe como o email chegará na caixa de entrada do cliente:

|--|

| TEST      | re email                        | Mensagem 1 de 126 | < |
|-----------|---------------------------------|-------------------|---|
| De        | email@apiweb.com.br #3#0        |                   |   |
| Para      | alicia@directasistemas.com.br 🔉 |                   |   |
| Data      | Qua. 16:22                      |                   | - |
| TESTE PAR | A DEMONSTRAÇÃO                  |                   |   |
| TESTETAR  |                                 |                   |   |
|           |                                 |                   |   |
|           |                                 |                   |   |
|           |                                 |                   |   |
|           |                                 |                   |   |
|           |                                 |                   |   |
|           |                                 |                   |   |
|           |                                 |                   |   |
|           |                                 |                   |   |
|           |                                 |                   |   |
|           |                                 |                   |   |
|           |                                 |                   |   |
|           |                                 |                   |   |
|           |                                 |                   |   |
|           |                                 |                   |   |
|           |                                 |                   |   |
|           |                                 |                   |   |
|           |                                 |                   |   |

## IV. Visualizando email marketing

Passo 1. Para visualizar o email, basta clicar na opção "Lista", no meu lateral "Email marketing".

| E-Mail Marketing      |  |
|-----------------------|--|
| Novo e-mail marketing |  |
| Lista                 |  |

Então aparecerá a lista de todos os emails feitos, com suas situações cadastrais e conteúdo.

|          | Lista de marings                 |                    |                 |                        |                        |
|----------|----------------------------------|--------------------|-----------------|------------------------|------------------------|
| Ref. 💌 🔺 | Título 💌                         | Data de Criação ⊮△ | N� de E-mails 🖡 | Data do último envio 🖡 | Situação Cadastral 🗪   |
|          |                                  |                    |                 |                        | Ø                      |
| 22       | TESTE EMAIL                      | 27/07/2016         | 4               | 27/07/2016             | Enviado Parcialmente   |
| 21       | TESTE                            | 23/06/2016         | 0               |                        | Rascunho 🖾             |
| 20       | asdasdasdasd                     | 04/10/2015         | 30              |                        | Rascunho 🖂             |
| 19       | evento teste                     | 16/09/2015         | 42              |                        | Validado 🕕             |
| 18       | AAAAA111                         | 12/08/2015         | 26              |                        | Validado 🕕             |
| 17       | Teste de email                   | 25/06/2015         | 29              |                        | Rascunho 🖾             |
| 9 16     | outro teste                      | 24/06/2015         | 1               |                        | Rascunho 🖂             |
| 15       | TESTE                            | 18/05/2015         | 1               |                        | Rascunho 🖾             |
| 14       | TESTE                            | 18/05/2015         | 5               | 18/05/2015             | Enviado Parcialmente 🖸 |
| 13       | teste                            | 17/04/2015         | 27              | 26/04/2015             | Enviado Parcialmente 🖸 |
| 12       | email marketing teste            | 27/03/2015         | 1               |                        | Validado 🕕             |
| 11       | TESTE TITULO                     | 07/11/2014         | 24              |                        | Validado 🕕             |
| 10       | jeffersonavelino25@yahoo.com.br  | 29/10/2014         |                 |                        | Rascunho 🖸             |
| 9        | felipe teste                     | 09/10/2014         |                 |                        | Rascunho 🖾             |
| 8        | Treinamento Tayuan               | 26/03/2014         |                 |                        | Rascunho 🖂             |
| 1        | UFFCG FCUC                       | 09/01/2014         | 6               |                        | Rascunho 🖾             |
| 6        | Email Marketing                  | 03/12/2013         | 1               |                        | Validado 🕕             |
| 5        | Teste                            | 26/11/2013         | 14              |                        | Rascunho 🖂             |
| 04       | teste do email                   | 26/11/2013         | 1               |                        | Validado 🕕             |
| 3        | Primeiro SMS Marketing           | 24/11/2013         | 23              |                        | Validado 🕕             |
| 1        | Apenas demonstração de maillings | 19/11/2013         | 21              |                        | Validado 🕕             |

#### Material de Suporte:

http://directaweb.com.br/aplweb/index.php/video-aulas/193-video-de-apresentacao-do-menu-crm

| POP Nº: | 1607.006 | Titulo: | Enviando e visualizando emails marketing no | Versão: | 1.0 |
|---------|----------|---------|---------------------------------------------|---------|-----|
|         | 2        |         | menu CRM                                    |         |     |